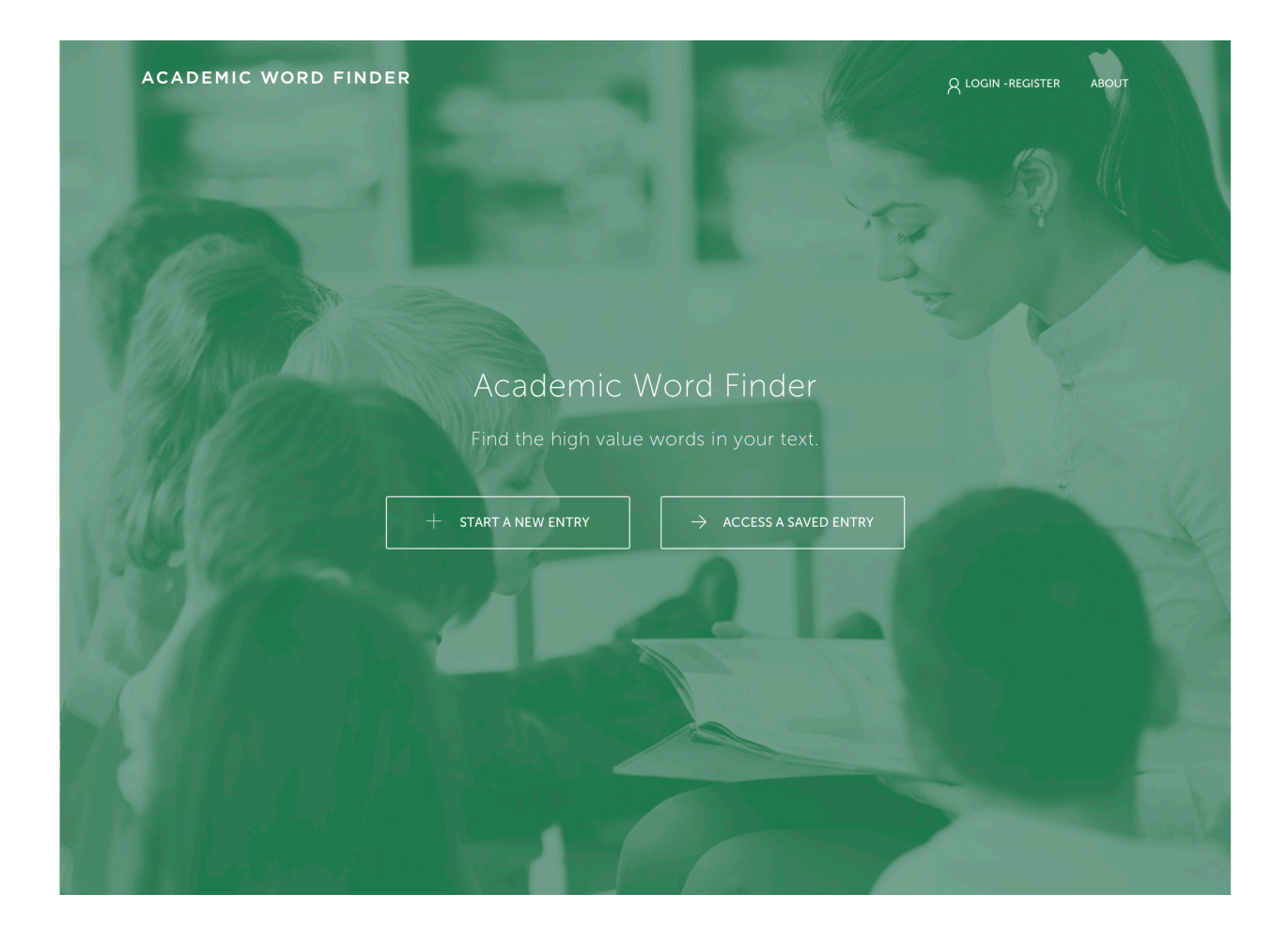

The Academic Word Finder <u>https://achievethecore.org/academic-word-finder/</u> is simple to use.

- 1. Copy the text you want to analyze. (We recommend starting with 1-3 paragraphs.)
- 2. Paste that text into the open box on the homepage.
- 3. Select the grade level.
- 4. Click submit.
- 5. Enter the details of your search for your reference your search is automatically saved!
- 6. View all of the words in order of appearance in the text. You can change this view to see the words on, above, or below grade level. You can also filter to see the words alphabetically.
- 7. Print, export or email the list.
- 8. Use the generated word list with students. See suggested activities here.